### VX3-HW-KT-W

VX Series Wireless Energy Management Thermostat with an Occupancy Sensor and High Voltage HVAC Controller

### INSTALLATION MANUAL

SEPTEMBER 2020

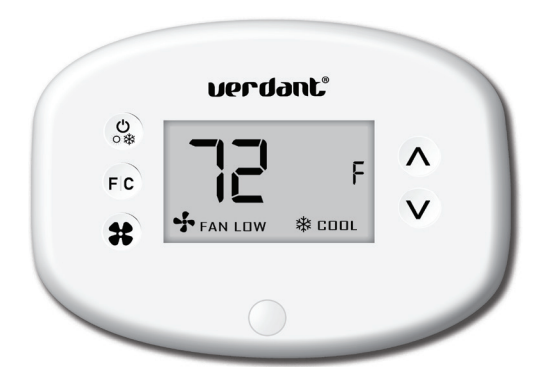

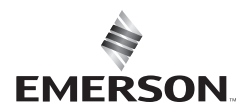

verdant

# BLANK PAGE

### Table of Contents

| 1. Before You Begin                                     | 6  |
|---------------------------------------------------------|----|
| 1.1 Equipment Nomenclature                              | 6  |
| 1.2 Installation Considerations                         | 7  |
| 1.3 Installation on a Bare Wall                         | 8  |
| 1.4 Installation Using a Wall Plate                     | 9  |
|                                                         |    |
| 2. Notice                                               | 10 |
| 2. Notwork Installation                                 | 11 |
|                                                         |    |
| 3.1 Connecting the Antenna Module                       |    |
| 3.2 Connecting the Ethernet Cable                       | 12 |
| 3.3 Powering the Server                                 | 13 |
| 3.4 Configuring the Unline Connection Kit               | 14 |
| 4. High Voltage HVAC Controller Installation            | 15 |
| 5. Thermostat Installation                              | 17 |
| 6. Thermostat Configuraton                              | 18 |
| 6.1 Pairing an HVAC Controller to a Wireless Thermostat | 19 |
| 6.2 Accessing the Configuration Screen                  | 20 |
| 6.2.1 Setting the MESH ID                               | 21 |
| 6.2.2 Entering the Room Number                          | 22 |
| 6.2.3 Configuring the Equipment Type                    | 23 |
| 6.2.4 Configuring Energy Savings Settings               | 24 |
| 6.2.5 Setting the Thermostat Clock                      | 25 |
| 6.3 Testing the Thermostats                             | 26 |
| 6.4 Thermostat Maintenance                              | 27 |
| 7 Accessory Configuration                               | 20 |
| 7. Accessory configuration                              | 28 |
| 8. 1 Accessing the sensor Setup Menu                    | 28 |
| 6.2 ACLIVATING & SENSOF                                 |    |
| 8.3 Discovering a Sensor.                               |    |
| 8.4 Configure the Functionality of a Sensor             |    |
| o.b Completing the Sensor Setup                         |    |

### Table of Contents

| 8. Troubleshooting           |    |
|------------------------------|----|
| Error Codes                  |    |
| Restoring Factory Settings   |    |
| 9. Warranty Information      |    |
| 10. Technical Specifications | 40 |

### Introduction

Verdant VX Series Energy Management Thermostats deliver unprecedented energy savings without compromising the comfort of occupants.

An Integrated occupancy sensor uses a combination of motion and thermal sensing technologies for accurate occupancy detection. Reliable occupancy detection allows for energy savings when rooms are unoccupied.

Energy saving presets eliminate the guesswork and make it easy to adjust the energy saving settings.

Fully configurable energy saving settings allow for customization of the thermostat energy saving settings to fit any situation.

Comprehensive configuration options ensure full compatibility with virtually any existing or emerging HVAC system with up to 2 heat and 1 cool stages.

Built-in wireless mesh-networking enables online management.

### **Before You Begin**

#### **Equipment Nomenclature**

Before you begin installing Verdant equipment, we recommend you familiarize yourself with the various components that may be included in your shipment.

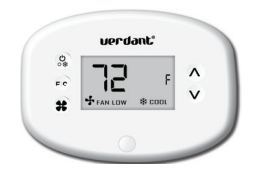

VX Thermostat

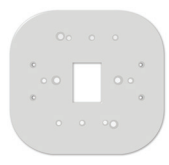

Verdant VX Wall Plate

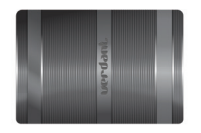

Online Connection Kit (Optional)

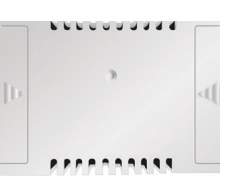

HVAC Controller

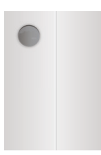

Occupancy/Temperature Sensor (Optional)

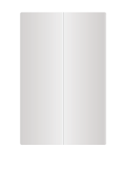

#### Door/Window Sensor (Optional)

### Before You Begin

#### Installation Considerations

Selecting the appropriate installation location of the thermostat and any accessories is crucial to the proper operation of your Verdant energy management system. The following guidelines should be adhered to in all cases;

## THE THERMOSTAT'S OCCUPANCY SENSOR SHOULD FACE THE BED AREA OF THE ROOM OR THE AREA WHERE THE OCCUPANT WILL SPEND THE MOST TIME.

THE THERMOSTAT MUST <u>NOT</u> BE INSTALLED IN THE VICINITY OF METAL STRUCTURES OR SURFACES INCLUDING METAL AIR DUCTING THAT MAY BE IN THE WALL. METAL STRUCTURES AND SURFACES SIGNIFICANTLY REDUCE THE RANGE OF THE WIRELESS SIGNAL.

THE THERMOSTAT SHOULD <u>NOT</u> BE INSTALLED DIRECTLY ABOVE OR BELOW THE HVAC SYSTEM AS IT MAY CAUSE FALSE TEMPERATURE READINGS.

PLEASE ENSURE THAT THE INSTALLATION RESPECTS THE LOCAL ELECTRICAL CODE. IF IN DOUBT, CONSULT A CERTIFIED ELECTRICIAN TO ENSURE YOUR INSTALLATION IS CODE COMPLIANT.

### Before You Begin

#### Installation on a Bare Wall

- Select the appropriate installation location for the thermostat. Refer to installation considerations section of this manual;
- With the faceplate removed, place the thermostat on the wall in the installation location and mark location for drilling holes for the two (2) mounting screws;
- Drill two (2) 3/16" holes in the wall and insert the two (2) supplied wall anchors;
- ▶ Use the two (2) supplied screws to securely mount the thermostat to the wall;
- Insert two (2) AA-cell batteries (not supplied) into the thermostat battery compartment.

### Before You Begin

#### Installation Using a Wallplate

- Select the appropriate installation location for the thermostat. Refer to installation considerations section of this manual;
- Place the wallplate over the hole in the wall left by the previous thermostat, and mark two locations for drilling holes;
- Drill two (2) 3/16" holes in the wall and insert the two (2) supplied wall anchors;
- Mount the wallplate to the wall using the two (2) supplied screws.
- ➤ With the faceplate removed, place the thermostat on the wallplate in the installation location and screw the thermostat onto the wallplate;
- ► Insert two (2) AA-cell batteries (not supplied) into the thermostat battery compartment.

### **Network Installation**

**Connecting the Antenna Module** 

### NOTICE

TO ENABLE NETWORKING CAPABILITIES OF THE VX THERMOSTAT, REFER TO THE "NETWORK INSTALLATION" SECTION OF THIS MANUAL.

BEFORE STARTING THE INSTALLATION OF THE NETWORKED THERMOSTATS, ENSURE THAT THE ONLINE CONNECTION KIT IS CONNECTED TO THE INTERNET.

THE ONLINE CONNECTION KIT MUST BE PLUGGED INTO AN INTERNET PORT WITH A PRIVATE IP ADDRESS WITH DHCP ACTIVE. THE ONLINE CONNECTION KIT MUST BE WHITELISTED USINGS ITS MAC ADDRESS WITH UNRESTRICTED INTERNET ACCESS. PORTS 80,443, AND 22 MUST BE OPEN TO INBOUND/OUTBOUND COMMUNICATION.

PLEASE CONFIRM WITH A VERDANT TECHNICAL SUPPORT AGENT THAT THE ONLINE CONNECTION KIT IS COMMUNICATING PROPERLY WITH THE CLOUD SERVICE BY CALLING OUR TECHNICAL SUPPORT TEAM AT 1 877 318 1823.

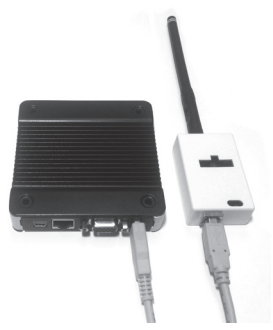

- Screw the Antenna onto the Wireless Receiver;
- > Connect the Wireless Receiver to the Server using the supplied USB cable;
- > Affix the Wireless Receiver to the wall with double sided adhesive tape;
- Orient the antenna to be parallel to the closest room in which a Verdant thermostat will be installed.

### THE WIRELESS RECEIVER AND THE ANTENNA MUST NOT BE INSTALLED NEAR METAL STRUCTURES OR SURFACES.

METAL STRUCTURES AND SURFACES SIGNIFICANTLY REDUCE THE RANGE OF THE WIRELESS SIGNAL.

### Network Installation

#### Connecting the Ethernet Cable

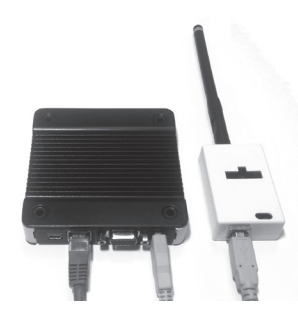

Connect the Server to the LAN port with the supplied RJ-45 cable.

### Network Installation

Powering on the Server

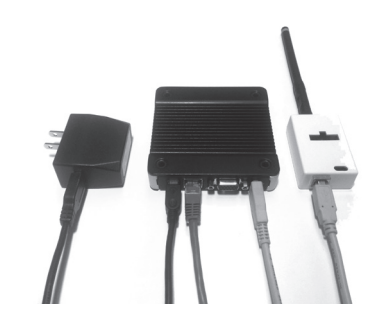

> Plug the Server into an electrical outlet with the supplied power cord.

TO PREVENT POWER RELATED ISSUES, PLUG THE SERVER INTO A UPS (UNINTERRUPTED POWER SUPPLY) UNIT.

### Network Installation

#### **Configuring the Online Connection Kit**

- Ensure the Online Connection Kit is receiving a Private or Static IP address via DHCP Server. A public IP will not work;
- Ensure that the MAC address is properly Whitelisted if it needs to bypass a login (splash) page to be able to reach the internet. The MAC address is printed on a white sticker on the bottom of the Online Connection Kit.
- ▶ The Online Connection Kit's open ports are 22, 80, and 443.

### HVAC Controller Installation

#### High voltage HVAC Controller installation

The high voltage HVAC Controller can control HVAC units that would typically use line voltage controls.

The HVAC Controller outputs are the same voltage as the incoming power source.

## THE HVAC CONTROLLER ANTENNA MUST BE FACING THE THERMOSTAT AND MUST <u>NOT</u> BE TOUCHING OR ENCLOSED BY ANY METAL COMPONENTS IN THE HVAC UNIT.

### THE HVAC CONTROLLER MUST BE MOUNTED OUTSIDE OF ANY EXISTING METAL ENCLOSURE BY USING THE THREADED HUB BUILT INTO THE HVAC CONTROLLER.

Insert the threaded hub through a knock-out hole of your enclosure. Use a standard locknut to secure the HVAC Controller to the enclosure.

The connections between the HVAC unit and the HVAC Controller will be terminated inside the enclosure. Please ensure the installation respects the prevalent local electrical code.

The occupancy output of the HVAC Controller (i.e. a relay output that energizes when the room is occupied) will also produce the same voltage as the incoming power source. If this signal needs to be used with other systems, please install a relay whose coil voltage requirements matches the incoming power source of the HVAC Controller.

Take note of the serial number on the HVAC Controller before closing the enclosure. This number is necessary to pair the HVAC Controller with the Verdant thermostat in the same room.

### HVAC Controller Installation

#### High voltage HVAC Controller installation (cont'd)

The thermostat can control units using line voltage valves (heating and cooling) and 2 fan speeds.

- Connect cooling valve to terminal 2 and terminal 5 (black and yellow wires);
- Connect heating valve to terminal 2 and terminal 4 (black and white wires);
- Connect High Fan speed to terminal 2 and terminal 9 (black and green wires);
- Connect Low Fan speed to terminal 2 and terminal 8 (black and purple wires);

| Terminal | Terminal<br>Connection | Wire Color |
|----------|------------------------|------------|
| 1        | Line Voltage           | Red        |
| 2        | Neutral                | Black      |
| 3        |                        |            |
| 4        | Heating                | White      |
| 5        | Cooling                | Yellow     |
| 6        | Aux (Occupancy Out)    | Brown      |
| 7        |                        |            |
| 8        | Fan Low                | Purple     |
| 9        | Fan High               | Green      |

### Thermostat Installation

#### Mounting the Thermostat to the Wall

 Select the appropriate installation location for the thermostat, taking into account the following;

THE THERMOSTAT'S OCCUPANCY SENSOR SHOULD FACE THE BED AREA OF THE ROOM OR THE AREA WHERE THE OCCUPANT WILL SPEND THE MOST TIME.

THE THERMOSTAT MUST NOT BE INSTALLED IN THE VICINITY OF METAL STRUCTURES OR SURFACES INCLUDING METAL AIR DUCTING THAT MAY BE IN THE WALL.

### METAL STRUCTURES AND SURFACES SIGNIFICANTLY REDUCE THE RANGE OF THE WIRELESS SIGNAL.

- With the faceplate removed, place the thermostat on the wall in the installation location and mark location for drilling holes for the two (2) mounting screws;
- Drill two (2) 3/16" holes in the wall and insert the two (2) supplied wall anchors;

### DO NOT OVER TIGHTEN THE BACK PLATE TO THE WALL. FOR UNEVEN SURFACES, CONSIDER INSTALLING A WALL PLATE.

- > Use the two (2) supplied screws to securely mount the thermostat to the wall;
- ► Insert two (2) AA-cell batteries (not supplied) into the thermostat battery compartment.

#### **Configuring the Thermostat**

With the thermostat and HVAC unit powered, follow the configuration instructions to correctly configure the thermostat.

To ensure proper operation of the HVAC unit, complete the following steps.

- > Pair the thermostat with the HVAC Controller
- Set the MESH ID;
- ► Enter the room number;
- ► Enter the equipment code;
- Configure the energy saving settings;
- ► Set the thermostat clock

### Thermostat Configuration

#### Accessing the Configuration Screen

- > Ensure the thermostat is powered and faceplate removed;
- Press the config button;

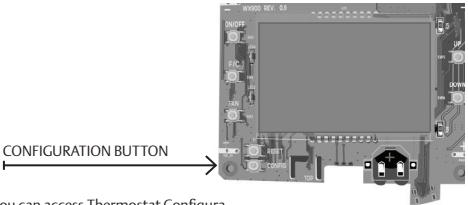

NOTE: You can access Thermostat Configuration settings at any time by pressing the

"Configuration" button.

The thermostat configuration screens have a 30-second time-out. If no action is taken within (30) seconds, the thermostat will exit configuration settings.

NOTE: When the thermostat is connected to a network, the equipment and the energy saving settings configured on the thermostat will be overidden by settings configured online.

Pairing the Thermostat and HVAC Controller

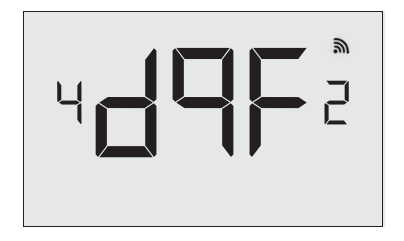

Each wireless thermostat must be paired with an individual HVAC Controller during installation. The thermostat will begin a 30 second countown as it searches for the closest HVAC Controller to it. The HVAC Controller ID is located on the case.

THE HVAC CONTROLLER MUST BE LINKED TO A THERMOSTAT IN THE SAME ROOM. ONLY INSTALL ONE ROOM AT A TIME.

- Verify that the HVAC Controller found by the thermostat matches the HVAC Controller listed on the HVAC Controller in the same room;
- Press the F|C button to pair the thermostat with the HVAC Controller displayed on the screen. The screen will display "SUCC" when the HVAC Controller has been paired successfully. If the HVAC Controller ID displayed on the screen is incorrect, press the FAN button to reject it;
- > Press the F|C button to advance to the next configuration menu.

### Thermostat Configuration

Setting the MESH ID

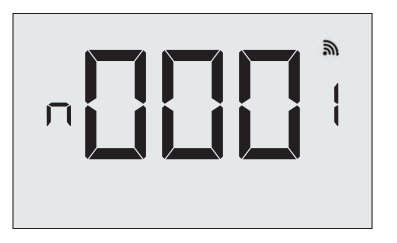

- Press the FAN button to advance to the next digit;
- > Press the UP and DOWN buttons to increase or decrease the value;
- > Press the F|C button to advance to the next menu.

#### Entering the Room Number

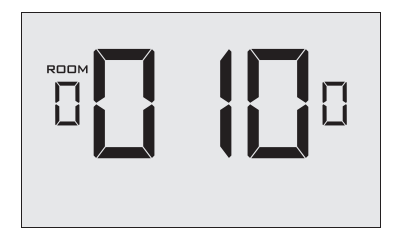

Enter the room number by changing the characters on the screen. Available characters include digits 0-9 and letters A-F. To distinguish between two or more thermostats in the same unit, enter as follows: Thermostat 1: 00100

Thermostat 2:0100A

- Press the FAN button to advance to the next digit;
- > Press the UP and DOWN buttons to increase or decrease the value;
- > Press the F|C button to advance to the next menu.

Entering the room number correctly is crucial for proper operation of networked thermostats.

### Thermostat Configuration

#### Configuring the Equipment Settings

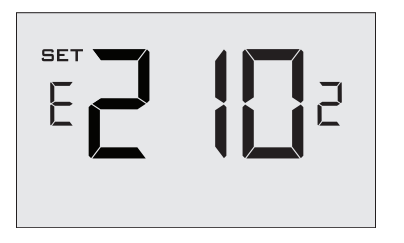

Enter the equipment code by changing the digits on the screen. Refer to the table below.

- > Press the FAN button to advance to the next equipment setting.
- > Press the UP and DOWN buttons to increase or decrease the value;
- > Press the F|C button to advance to the next menu.

| Digit | Setting #1<br>Compressor Type | Setting #2<br>Electric Heat | Setting #3<br>Reversing Valve <sup>†</sup> | Setting #4<br>Fan Speed |
|-------|-------------------------------|-----------------------------|--------------------------------------------|-------------------------|
| 0     | No Compressor                 | No Electric Heat            |                                            | N/A                     |
| 1     | Heat Pump                     | Electic Heat*               |                                            | One Fan Speed*          |
| 2     | Air Conditioner*              |                             |                                            | Two Fan Speeds          |

† Setting #3 can be ignored since the HVAC Controller has no outputs for reversing valves.

\*Indicates default setting.

#### Configuring the Energy Saving Settings

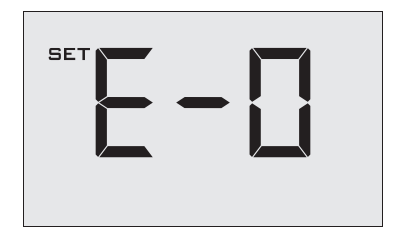

- Press the UP and DOWN buttons to increase or decrease the energy savings preset.
- > Press the F|C button to advance to the next menu.

| Preset | Energy Savings Presets                      |  |  |
|--------|---------------------------------------------|--|--|
| E-0*   | Energy Savings Off - No Temperature Setback |  |  |
| E-1    | Lowest Energy Savings                       |  |  |
| E-2    | Lower Energy Savings                        |  |  |
| E-3    | Standard Energy Savings                     |  |  |
| E-4    | Higher Energy Savings                       |  |  |
| E-5    | Highest Energy Savings                      |  |  |

\*Indicates default setting.

### Thermostat Configuration

Setting the thermostat clock

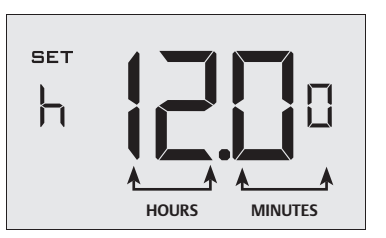

Set the thermostat clock to current time in 24h (Military Time) format.

- Press the FAN button to advance to the next digit;
- > Press the UP and DOWN buttons to increase or decrease the digits
- > Press the F|C button to advance to the next menu.

SETTING THE CORRECT TIME IS CRUCIAL FOR PROPERTY OPERATION OF THE THERMOSTAT.

#### **Testing the Thermostat**

Following the thermostat configuration, test if the thermostat is controlling the HVAC unit.

- > Ensure the thermostat is powered and the faceplate is on.
- Press the DOWN button to change the temperature set point below the current room temperature to confirm that the thermostat initiates air conditioning;
- Press the UP button to change the temperature set point above the current room temperature to confirm that the thermostat initiates heating;
- Change the fan speed by touching the FAN button to test if the thermostat is controlling the fan speed.

### Thermostat Maintenance

#### **Replacing Thermostat Batteries**

The low battery indicator will be displayed on the thermostat screen when it is necessary to replace batteries in the thermostat.

Under normal operating conditions, new brand-name alkaline batteries will last for a period of approximately eighteen (18) months.

Please replace batteries every sixteen (16) months to ensure continuous thermostat operation.

To replace thermostat batteries:

- Remove the thermostat cover;
- Replace the two (2) AA-cell batteries (not supplied);
- Re-affix the thermostat cover;
- > Press the ON/OFF button to start using the thermostat.

NOTE: The thermostat maintains all the "Thermostat Configuration" settings in non-volatile memory. There is no need to configure the thermostat again after battery replacement.

### Configuring & Managing Accessories

#### Accessing the Sensor Setup Menu

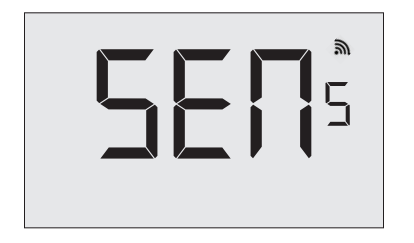

With the thermostat and HVAC unit powered, follow the sensor configuration instructions to correctly configure the sensors.

- Remove the faceplate from the thermostat
- > Press and hold the config button until SENS appears on the screen.

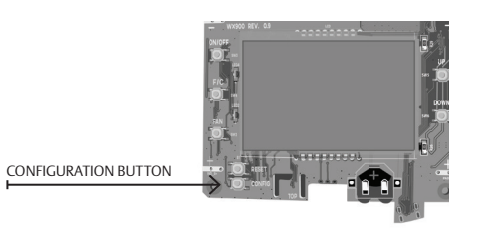

### Configuring & Managing Accessories

Activating a Sensor

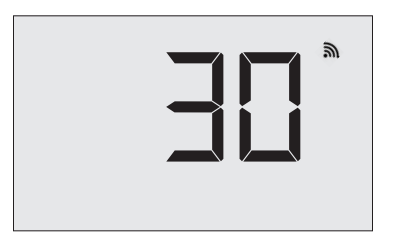

- ► Remove the cover of the sensor(s) to be paired in the room;
- Insert two (2) AAA-cell battery into each sensor (not supplied);
- Press the button inside the sensor to make the sensor discoverable;\*
- Press the FAN button on the thermostat to initiate the pairing procedure. This will initiated a countdown that may take up to ten (10) seconds.

\*The sensor(s) will remain discoverable for five (5) minutes after pressing the button inside the device. If the pairing process has not been completed within five (5) minutes of making sensor(s) discoverable, repeat this step.

### Configuring & Managing Accessories

#### **Discovering an Active Sensor**

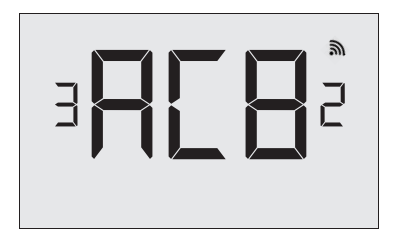

The thermostat will display the first sensor discovered in the pairing process. Ensure that the unique device number displayed on the screen matches the unique ID found on the sensor.

> Press the F|C button to configure the discovered sensor.

If the sensor displayed on the screen is not the correct sensor to pair with the HVAC Controller, use the UP or DOWN buttons to find other discovered sensors. To start over, press the ON/OFF button to exit and refer back to the Accessory Configuration section of this manual.

### Configuring & Managing Accessories

Configuring the Functionality of a Sensor

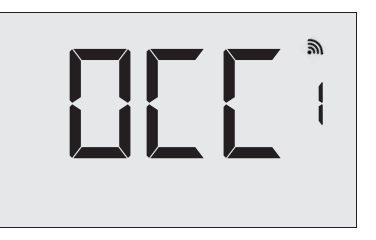

The user must configure the type of sensor being paired with the HVAC Controller. Use the table below to configure the correct sensor functionality.

- Press the F|C button to advance to the next device type;
- > Press the UP and DOWN buttons to increase or decrease the trailing digit;
- ► Hold the F|C to save sensor settings.

| Sensor Type              | 0                                                                   | 1                                                                              | 2                                                                                   |
|--------------------------|---------------------------------------------------------------------|--------------------------------------------------------------------------------|-------------------------------------------------------------------------------------|
| OCC<br>Occupancy Sensor  | OCC Disabled Enabled*                                               |                                                                                |                                                                                     |
| DS<br>Door Switch        | Disabled                                                            | N/C<br>Normally Closed                                                         | N/O*<br>Normally Open                                                               |
| RT<br>Temperature Sensor | Master *<br>Temperature Reading From<br>Sensor Overrides Thermostat | Average<br>Average of Temperature<br>Readings From All Sensors<br>& Thermostat | Average<br>Average of Tem-<br>perature Readings<br>From All Sensors &<br>Thermostat |

\*Indicates default setting.

### Configuring & Managing Accessories

#### **Completing the Sensor Setup**

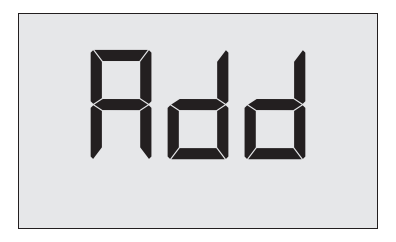

 Press the FAN button to pair the sensor with the thermostat.Press the ON/OFF button to exit the sensor setup screen.

The thermostat will countdown from thirty (30) seconds. If the sensor has successfully paired, the thermostat will display "SUCC". If the sensor did not pair successfully, the display will read "FAIL", and the process must be repeated.

If additional sensors need to be paired with the same thermostat, repeat the process with the additional sensor.

### Troubleshooting

#### Error Codes

| ERR 1 | Thermostat Temperature Sensor Hardware Defec |
|-------|----------------------------------------------|
| ERR 2 | Thermostat Radio Hardware Defect             |
| ERR 3 | Thermostat Radio Software Defect             |
| ERR 4 | No link with the HVAC Controller             |
| ERR 5 | Thermostat Memory Defect                     |

### Troubleshooting Guide

#### **Restoring Factory Settings**

If there are reported errors or configuration issues, the user may restore factory settings to return the thermostat to its default parameters.

#### Procedure

- Remove the faceplate of the thermostat;
- ► With the thermostat on, press the CONFIG button located on the control board inside the thermostat.
- Press the F|C button twice, or until you reach the equipment code configuration screen.
- > Press and hold the CONFIG button. The screen wil display "RST"
- ► Press the F|C button.
- If the master reset was successful, the thermostat will display "VRD" and then "SETUP" on the screen. The thermostat must now be re-configured. Please refer to pages thermostat configuration section of this manual.

Contact Verdant technical support if the issues are not resolved.

### APPENDIX 1 - Energy Saving Presets

|                                                | Level<br>0 | Level<br>1 | Level<br>2 | Level<br>3 | Level<br>4 | Level<br>5 |
|------------------------------------------------|------------|------------|------------|------------|------------|------------|
| Fan Control Mode                               | AUTO       | AUTO       | AUTO       | AUTO       | AUTO       | AUTO       |
| 1st Stage Differential Heat                    | 0.5        | 0.5        | 0.5        | 0.5        | 0.5        | 0.5        |
| 2nd Stage Differential Heat                    | 1          | 1          | 1          | 2          | 2          | 2          |
| 1st Stage Differential Cool                    | 0.5        | 0.5        | 0.5        | 0.5        | 0.5        | 0.5        |
| Guest Occupancy Threshold                      | 0          | 5          | 5          | 5          | 5          | 5          |
| Night Occupancy Threshold                      | 1          | 1          | 1          | 1          | 1          | 1          |
| Force 2nd Stage Heating After                  | 30         | 30         | 30         | 30         | 30         | 30         |
| Night Occupancy Start                          | 18         | 19         | 20         | 21         | 22         | 23         |
| Night Occupancy End                            | 12         | 11         | 10         | 9          | 8          | 7          |
| Recovery Time                                  | 0          | 15         | 20         | 25         | 30         | 0          |
| Recovery Temperature Heat                      | 70         | 69         | 68         | 67         | 66         | 65         |
| Setback Delay - Heat                           | 0          | 30         | 25         | 20         | 15         | 10         |
| Minimum Setback Temperature                    | 67         | 66         | 65         | 64         | 63         | 62         |
| Setback Delay - Cool                           | 0          | 30         | 25         | 20         | 15         | 10         |
| Maximum Setback Temperature                    | 72         | 74         | 76         | 78         | 80         | 82         |
| Recovery Temperature Cool                      | 71         | 72         | 73         | 74         | 75         | 76         |
| Minimum Set point                              | 64         | 64         | 65         | 66         | 67         | 68         |
| Maximum Set point                              | 82         | 82         | 80         | 78         | 76         | 74         |
| Temperature Control Mode                       | AUTO       | AUTO       | AUTO       | AUTO       | AUTO       | AUTO       |
| Auto Changeover Set Point Offset<br>Dead Band) | 1          | 1          | 1          | 1          | 1          | 1          |
| Auto Restore                                   | OFF        | ON         | ON         | ON         | ON         | ON         |
| Setback Set Points                             | OFF        | ON         | ON         | ON         | ON         | ON         |
| Automatic Humidity Control                     | ON         | ON         | ON         | ON         | ON         | ON         |
| Temperature Calibration                        | 0          | 0          | 0          | 0          | 0          | 0          |

### **APPENDIX 2 - Glossary**

"Automatic Fan Control Mode" - fan runs only when there is a demand for heating or cooling;

"Manual Fan Control Mode" - guest can select between automatic or continuous fan operation;

"Minimum Set point" - minimum temperature that a guest can request;

"Maximum Set point" - maximum temperature that a guest can request;

"Auto Changeover Set Point Offset" - the difference between the guest-selected set point and the heat and cool changeover temperatures;

"1st Stage Differential - Heat" - the temperature that the thermostat has to sense between the automatic changeover temperature for heat and the room temperature before a call for the 1st stage heating is initiated;

"2nd Stage Differential - Heat" - difference between 1st stage heating temperature and room temperature before the 2nd stage heating is initiated;

"1st Stage Differential - Cool" - the temperature that the thermostat has to sense between the automatic changeover temperature for cool and the room temperature before a call for the 1st stage cooling is initiated;

"Forced 2nd Stage Heating" - number of minutes 1st stage heating will run before 2nd stage heating is automatically initiated if the guest set point is not reached and the 2nd stage heating is not initiated through differential settings

"Temperature Recovery Time" - the maximum period of time allowed for restoring the "Recovery Temperature";

"Recovery Temperature" - the room temperature that needs to be restored within the "Temperature Recovery Time";

"Maximum Setback Temperature" - the highest room temperature allowed when thermostat is in the setback mode;

"Minimum Setback Temperature" - the lowest room temperature allowed when thermostat is in the setback mode;

"Temperature Setback Delay" - the length of time for which the room that is in the guest occupancy mode needs to be unoccupied before the temperature setback is initiated;

"Incidental Occupancy Threshold" - the minimum period of time (in minutes) for which occupancy needs to be detected in order to enter the "Guest Occupancy" mode;

"Night Occupancy Threshold" - the minimum period of time during the "Night Occupancy" period for which occupancy needs to be detected in order to enter the "Night Occupancy" mode;

"Night Occupancy Period" - The period of time during the day during which the "Night Occupancy" mode can be activated if occupancy longer than the "Night Occupancy Threshold" is detected;

"Auto Restore On" - thermostat will restore the most recent quest settings when new occupancy is detected;

"Auto Restore Off" - thermostat will NOT restore the most recent guest and will remain turned off settings when new occupancy is detected;

"Setback Set points On" - thermostat will maintain setback temperatures when room is unoccupied;

"Setback Set points Off" - thermostat will NOT maintain setback temperatures when room is unoccupied;

"Incidental Occupancy" - occupancy shorter than the "Incidental Occupancy Threshold";

"Guest Occupancy" - occupancy longer than the "Incidental Occupancy Threshold";

"Temperature Setback" - thermostat maintains setback temperatures and not the guest set point temperature in order to save energy;

"Night Occupancy Mode" - thermostat status during which setback mode is disabled if occupancy longer than "Night Occupancy Threshold" is detected within the "Nigh Occupancy" period;

"Automatic Temperature Changeover" - thermostat automatically activates heating or cooling to maintain the desired room temperature;

"External Thermostat" (Class 2) mode - HVAC unit setting allowing it to be controlled by a remote thermostat;

### Warranty Information

For the most recent warranty information, please visit www.verdant.co/verdant-warranty.

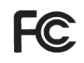

THIS DEVICE COMPLIES WITH PART 15 OF THE FCC RULES. OPERATION IS SUBJECT TO THE FOLLOWING TWO CONDITIONS: (1) THIS DEVICE MAY NOT CAUSE HARMFUL INTERFERENCE, AND (2) THIS DEVICE MUST ACCEPT ANY INTERFERENCE RECEIVED, INCLUDING INTERFERENCE THAT MAY CAUSE UNDESIRED OPERATION.

THE MANUFACTURER IS NOT RESPONSIBLE FOR ANY RADIO OR TV INTERFERENCE CAUSED BY UNAUTHORIZED MODIFICATIONS TO THIS EQUIPMENT. SUCH MODIFICATIONS COULD VOID THE USER'S AUTHORITY TO OPERATE THE EQUIPMENT

This device complies with Industry Canada license-exempt RSS standard(s). Operation is subject to the following two conditions: (1) this device may not cause interference, and (2) this device must accept any interference, including interference that may cause undesired operation of the device.

Le présent appareil est conforme aux CNR d'Industrie Canada applicables aux appareils radio exempts de licence. L'exploitation est autorisée aux deux conditions suivantes : (1) l'appareil ne doit pas produire de brouillage, et (2) l'utilisateur de l'appareil doit accepter tout brouillage radio électrique subi, même si le brouillageest susceptible d'en compromettre le fonctionnement.

Under Industry Canada regulations, this radio transmitter may only operate using an antenna of a type and maximum (or lesser) gain approved for the transmitter by Industry Canada. To reduce potential radio interference to other users, the antenna type and its gain should be so chosen that the equivalent isotropically radiated power (e.i.r.p.) is not more than that necessary for successful communication.

Conformément à la réglementation d'Industrie Canada, le présent émetteur radio peut fonctionner avec une antenne d'un type et d'un gain maximal (ou inférieur) approuvé pour l'émetteur par Industrie Canada. Dans le but de réduire les risques de brouillage radioélectrique à l'intention des autres utilisateurs, il faut choisir le type d'antenne et son gain de sorte que la puissance isotroperayonnéequivalente (p.i.r.e.) ne dépassepas/l'intensiténécessaire à l'établissementd'une communication satisfaisante. BLANK PAGE

### **Technical Specifications**

|                                                  | Thermostat                  | HVAC Controller       |
|--------------------------------------------------|-----------------------------|-----------------------|
| Case Dimensions (Imperial)                       | 4.02 x 5.51" x 0.93"        | 4.84" x 2.76" x 1.02" |
| Case Dimensions (Metric)                         | 102mm x 140mm x 23.5mm      | 98mm x 54mm x 19mm    |
| Screen Dimensions (Imperial)                     | 3.63" x 2.13"               | N/A                   |
| Screen Dimensions (Metric)                       | 92mm x 54mm                 | N/A                   |
| Operating Voltage                                | 2 "AA" Cell Batteries/12VDC | 120-277VAC            |
|                                                  |                             | Heating               |
| Control Outputs                                  |                             | Cooling               |
|                                                  |                             | Fan Low               |
|                                                  |                             | Fan High              |
|                                                  |                             | Aux (Occupancy out)   |
| Occupancy Sensor Beam Width<br>(Angular degrees) | ±47° (94°)                  | N/A                   |
| Wireless Frequency                               | 902-928MHz                  | 902-928MHz            |
| Temperature Accuracy<br>(Fahrenheit)             | ±1°F                        | N/A                   |
| FCC ID                                           | XEYWX-DB                    | XEYZX-HV              |
| IC                                               | 8410A-WXDB                  | 8410A-ZXHV            |

COVERED BY ONE OR MORE OF THE FOLLOWING PATENTS. US PATENTS: 8,369,994; 8,141,791; 7,918,406; 7,232,075; 7,185,825; 7,156,318; 7,152,806; 7,145,110; 7,050,026; 7,028,912; 6,902,117; 6,789,739; 6,786,421; 6,619,555; 6,581,846; 6,578,770; 7,838,803; 7,841,542; D556,061; D518,744; RE40,437; CANADIAN PATENTS: 2,633,113; 2,633,200; OTHER PATENTS PENDING.

Verdant Environmental Technologies, Inc. reserves the right to make changes, without notice, in design or components. Product appearance may vary. © Verdant Environmental Technologies, Inc. 2020.

Printed in Canada. V.1 SEPTEMBER 2020

TECHNICAL SUPPORT: support@verdant.info 1-877-318-1823